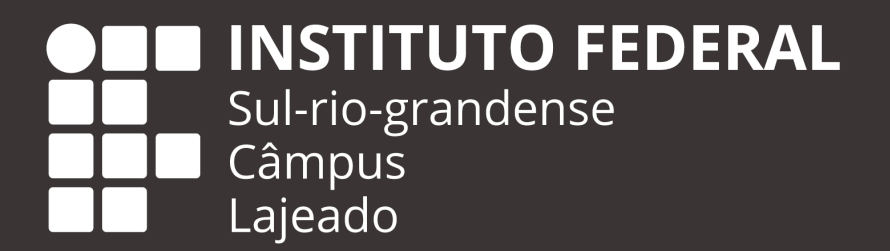

## GUIA DE ACESSO AO SISTEMA DA BIBLIOTECA Pergamum

## I – Acesso ao sistema:

Para acessar o sistema informatizado da biblioteca do IFSul, acesse o endereço eletrônico <u>http://biblioteca.ifsul.edu.br/pergamum/biblioteca/</u>

Para acessar o sistema, basta você clicar em "login", no canto

superior direto da página: 🍙 Login

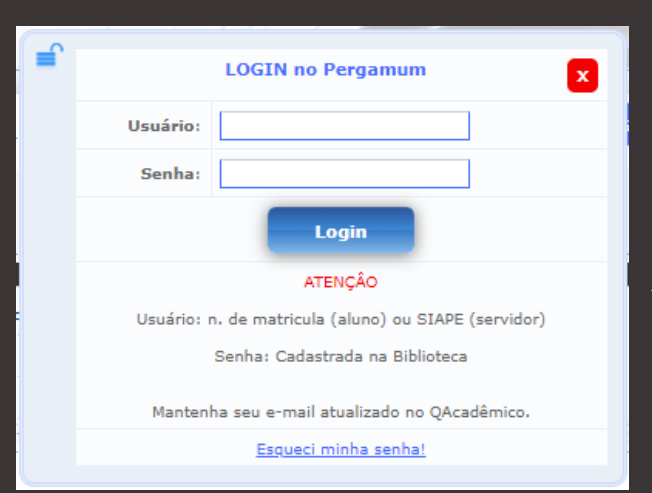

O usuário consiste na matrícula do estudante ou servidor.

A senha é composta por 6 números e deve ser criada com o servidor da biblioteca (eventuais trocas de senha em caso de esquecimento também devem ser feitas com o servidor da biblioteca)

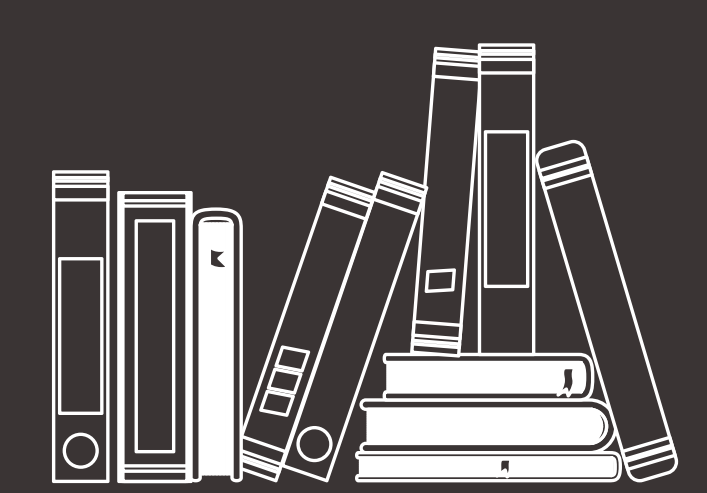

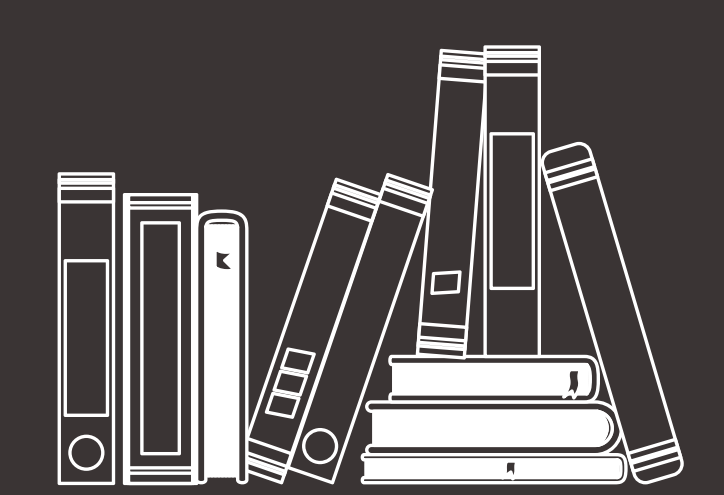

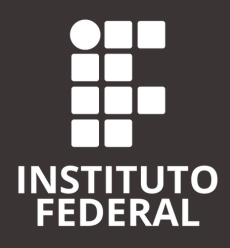

## II – Consulta de exemplares:

Para consultar exemplares, basta você utilizar o campo de "Pesquisa Geral" do canto superior esquerdo da página (para maior facilidade e acesso às informações, faça login conforme item "I" antes de realizar consultas).

A pesquisa poderá ser feita pelo título, nome do autor ou mesmo palavras-chave.

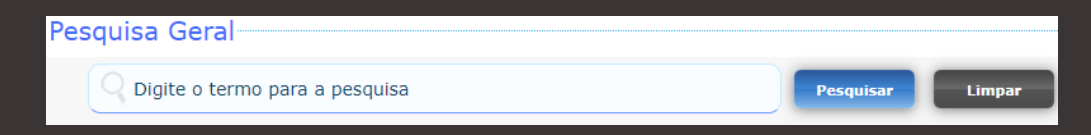

Os exemplares listados com imagem são exemplares físicos, disponíveis nas prateleiras da biblioteca quando do retorno presencial:

|                                                                      | Como elaborar projetos de pesquisa - 6. ed. / 2017 - (Livros )                                                                                      |
|----------------------------------------------------------------------|----------------------------------------------------------------------------------------------------|
| Artono<br>Caron<br>Carono<br>Ellasonan<br>Projetos de<br>Projetos de | GIL, Antonio Carlos. Como elaborar projetos de pesquisa. 6. ed. São Paulo, SP: Atlas, 2017. 173 p. ISBN 8597012613.<br>Número de chamada: consultar |
| 2.00                                                                 | Exemplares   Referência   Marc   Reserva                                                                                                    |

Os exemplares online são identificados com o seguinte símbolo após a pesquisa:

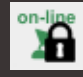

Para acessar o exemplar, basta clicar no símbolo do "cadeado" que o sistema abrirá o livro para sua leitura.

No primeiro acesso aos exemplares *online* pode ser solicitado breve cadastro, simples e intuitivo.

Não há possibilidade de impressão dos exemplares online.

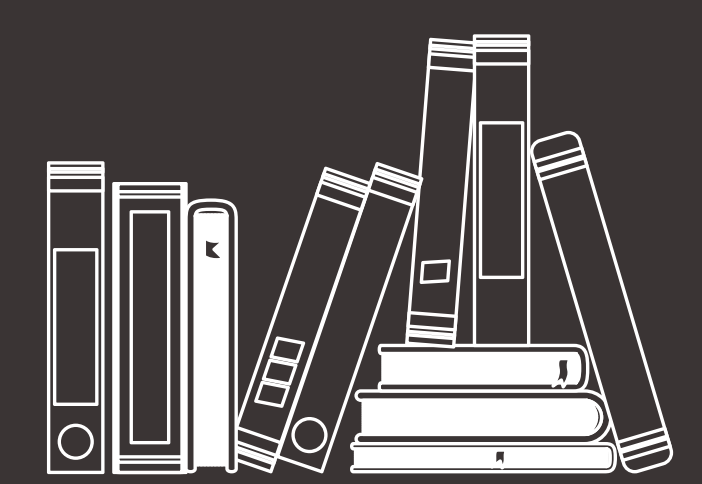

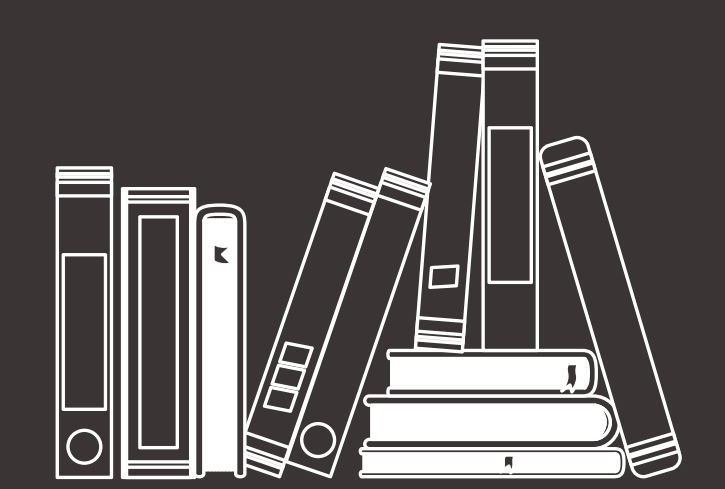